## CONFIGURAZIONE STREETSHOT SERVER-CLIENT

- 1) Impostare indirizzi IP compatibili
- 2) Verificare Nome e Gruppo lavoro dei Windows (nome StreetXXX e gruppo STREETSHOT)
- 3) Condividere il disco del database delle immagini
- 4) Configurare Streetshot lato server
- 5) Configurare Streetshot lato client

## 1) Impostare indirizzi IP compatibili

Start-> Pannello di Controllo->Connessioni di rete->Tastro destro su Connessione alla rete locale LAN->Proprietà->Protocollo Internet (TCP/IP)->Proprietà

| ienerale                                                                                                    |                                                                                                    |
|----------------------------------------------------------------------------------------------------|----------------------------------------------------------------------------------------------------|
| È possibile ottenere l'assegnazioni<br>rete supporta tale caratteristica. In<br>richiedere all'amministratore di rete | e automatica delle impostazioni IP se la<br>caso contrario, sarà necessario<br>le impostazioni IP corrette. |
| O Ottieni automaticamente un i                                                                                        | ndirizzo IP                                                                                                 |
| 💿 Utilizza il seguente indirizzo IJ                                                                                   | B                                                                                                    |
| Indirizzo IP:                                                                                                    | 192.168.8.203                                                                                               |
| S <u>u</u> bnet mask:<br><u>G</u> ateway predefinito:                                                                 | 255.255.255.0                                                                                               |
|                                                                                                    |                                                                                                    |
| <ul> <li>O Utilizza i seguenti indirizzi ser</li> </ul>                                                               | ver DNS:                                                                                                    |
| Server DNS preferito:                                                                                                 | ]                                                                                                    |
| Server DNS alternativo:                                                                                               |                                                                                                    |
|                                                                                                    |                                                                                                    |
|                                                                                                    | Avanzate                                                                                                    |
|                                                                                                    |                                                                                                    |

Impostare l'indirizzo IP di ciascuna macchina mantenendo uguali i primi tre numeri e modificando il terzo variando fra 1 e 254, senza metterli uguali ad altri dispositivi (router ADSL, stampanti di rete, ecc).

## 2) Verificare Nome e Gruppo lavoro dei Windows (nome StreetXXX e gruppo STREETSHOT)

Start->Pannello di controllo->Sistema->Nome computer

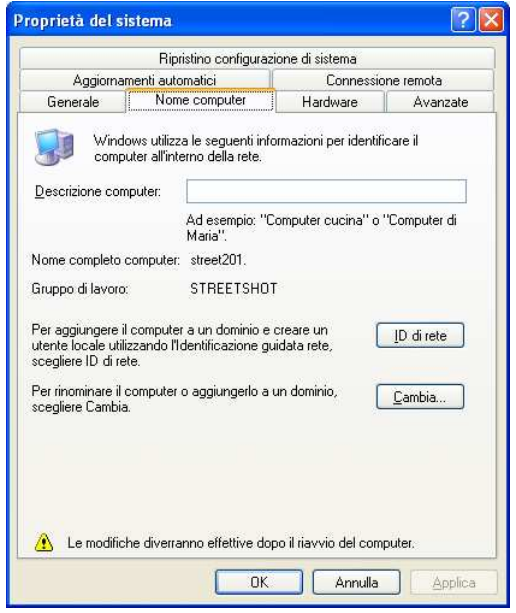

Se serve cambiarli premere Cambia e impostare il nome e il gruppo di lavoro, per rendere attive le modifiche sarà necessario riavviare la macchina

## 3) Condividere il disco del database delle immagini

Sul server aprire Risorse del computer->Tasto destro sul disco D e scegliere Proprietà->Condivisione

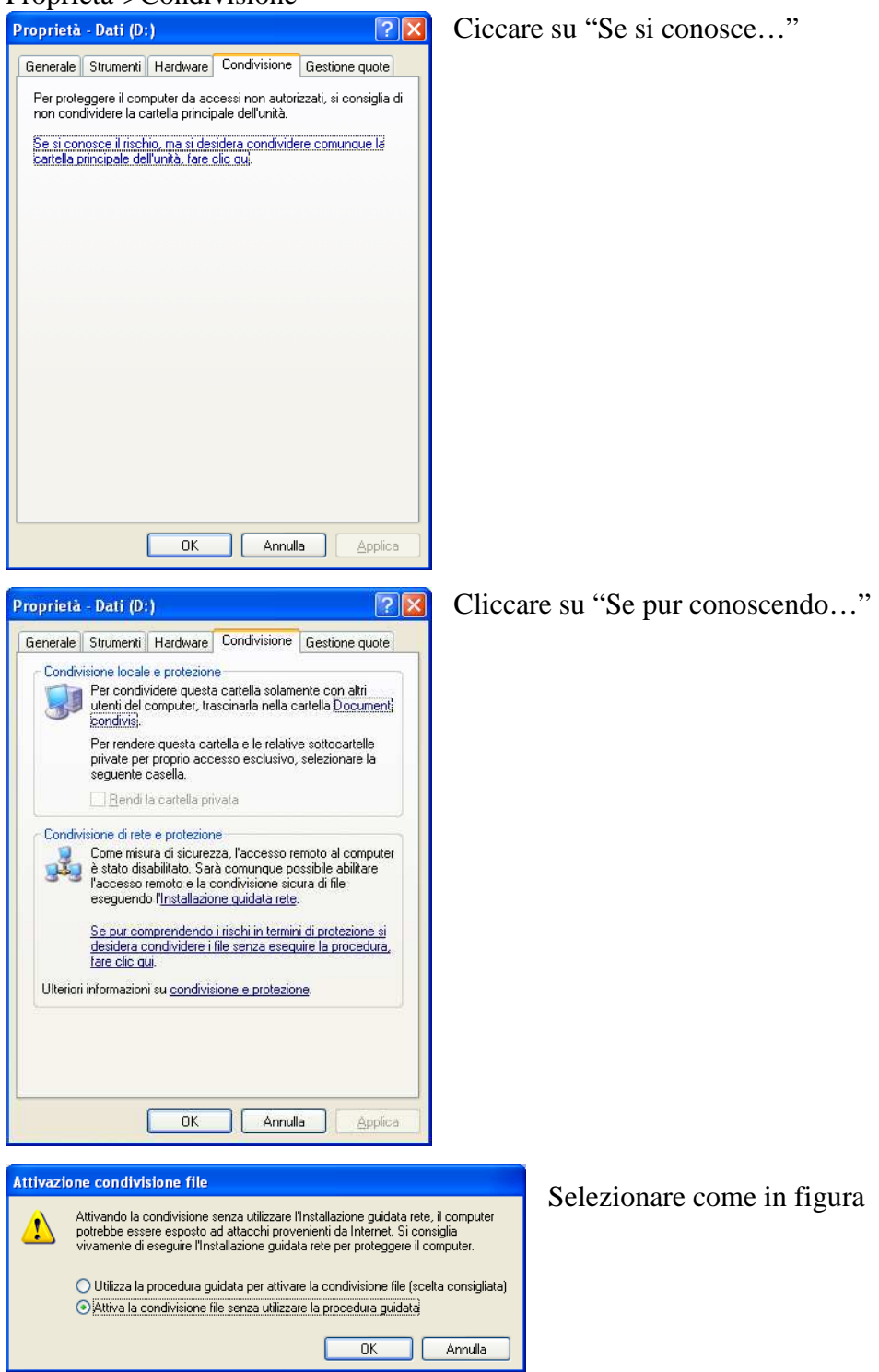

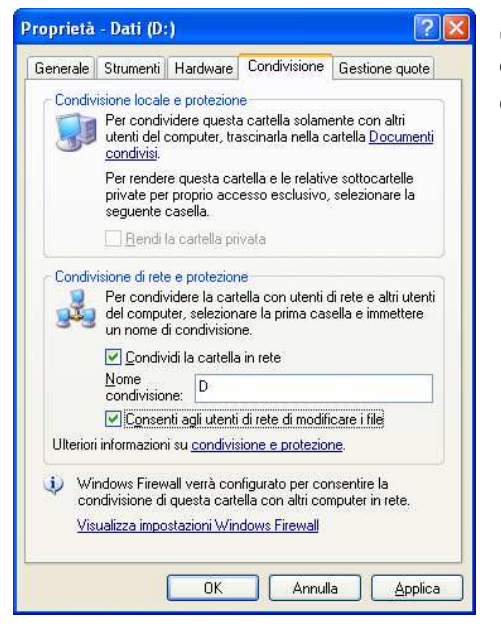

Spuntare "Condividi la cartella in rete", inserire il Nome condivisione (tipicamente D), spuntare "Consenti agli utenti di rete di modificare i file"